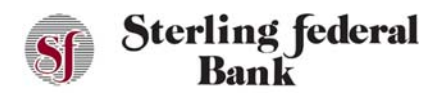

## **Stop Payments – Checks**

## **Stopping a Check Payment – Single Check**

Follow the instructions below to place a stop payment on a single check.

1. From the left side-bar menu, click Stop Payment:

| Sf Sterling federal<br>Bank            |                        |                           |      |            | \$ |
|----------------------------------------|------------------------|---------------------------|------|------------|----|
| Last Login: 03/03/2021<br>Account Info | In                     | box                       | Sent | Archive    |    |
| 8ª Accounts                            |                        |                           |      |            | 0  |
| E-Statements                           |                        |                           |      |            |    |
| 🗯 Account Reporting                    |                        | Sf Sterling Jeder<br>Bank | ral  | 8          |    |
| Manage Money                           | <br>Stop Check Payment |                           |      |            |    |
| 🔞 Transfer Funds                       |                        |                           |      |            |    |
|                                        | Account Number *       |                           |      |            |    |
| Payments                               |                        |                           |      | <b>v</b>   |    |
|                                        |                        |                           |      |            |    |
|                                        | Stop Payment On *      |                           |      |            |    |
| Pay Another SFB Customer               | Select:                |                           |      | <b>~</b> ] |    |
|                                        |                        |                           |      |            |    |
| Other                                  |                        |                           |      |            |    |
| 👼 RoboSave                             |                        |                           |      |            |    |
|                                        |                        |                           |      |            |    |
|                                        | 12                     |                           |      |            |    |
|                                        | Cancel                 |                           | Next |            |    |
|                                        |                        |                           |      |            |    |

- 2. In the Account Number field, select the account on which you want to place the Stop Payment.
- 3. Select Single Check from the Stop Payment On list, click Next to open the Stop Payments window.

| Sf Sterling federal<br>Bank            |                            |                |          | ¢ |  |
|----------------------------------------|----------------------------|----------------|----------|---|--|
| Last Login: 03/03/2021<br>Account Info | <br>Inbox                  | Sent           | Archive  |   |  |
| Accounts E-Statements                  |                            |                |          | 0 |  |
| Account Reporting                      | Sf Sterling<br>Ban         | t federal<br>k | 8        | ^ |  |
| Manage Money                           | Stop Check Payment         |                | ^        |   |  |
| S Transfer Funds                       |                            |                |          |   |  |
|                                        | Account Number *           |                |          |   |  |
| Payments                               | Rewards Checking (86)      |                |          |   |  |
| 🧉 Pay Bills                            | Check Number *             |                |          |   |  |
|                                        |                            |                |          |   |  |
|                                        |                            |                |          |   |  |
|                                        | Amount *                   |                |          |   |  |
| Other                                  | \$0.00                     |                |          |   |  |
| 🗯 RoboSave                             |                            |                |          |   |  |
|                                        | Check Date (mmm/dd/yyyy) * |                | <b>,</b> |   |  |
|                                        |                            |                |          |   |  |
|                                        | Back                       | Next           |          |   |  |

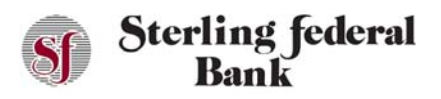

## Internet Banking User Guide

4. Enter the Check Number, Amount, and Check Date, and Payee in the provided space, then click Submit. A screen summarizing the stop payment displays.

| Sf Ste                          | rling federal<br>Bank | 8 |
|---------------------------------|-----------------------|---|
| Stop Check Payment              |                       | ^ |
| A \$30.00 fee will be charged f | or this stop payment. |   |
| Account Number                  |                       |   |
|                                 |                       |   |
| Check Number<br>101             |                       |   |
| Amount                          |                       |   |
| \$100.00                        |                       |   |
| Description                     |                       | ~ |
| Back                            | Submit                |   |

A message is received confirming that the stop payment request has been successfully submitted.

## **Stopping Check Payments – Multiple Checks**

Follow the steps below to place a stop payment on a range of checks.

- 1. From the main side-bar menu, click Stop Payment.
- 2. From the first drop-down list on the screen, select the account from which funds were debited by the checks.
- 3. Select Range of Check from the second drop-down list.
- 4. Click Next.
- 5. Enter the start and end check number range in the Start Number and End Number fields.
- 6. Click Submit.

A screen summarizing the stop payment details opens.

7. Click Submit.

Internet Banking returns a confirmation message that the stop payment request was submitted successfully.